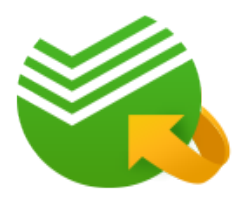

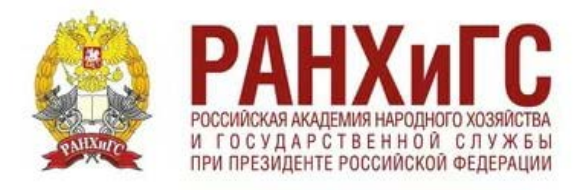

## Как совершить оплату в адрес Алтайского филиала РАНХиГС через Сбербанк Онлайн?

1. На сайте <u>www.sberbank.ru</u> перейдите по ссылке «Сбербанк Онлайн».

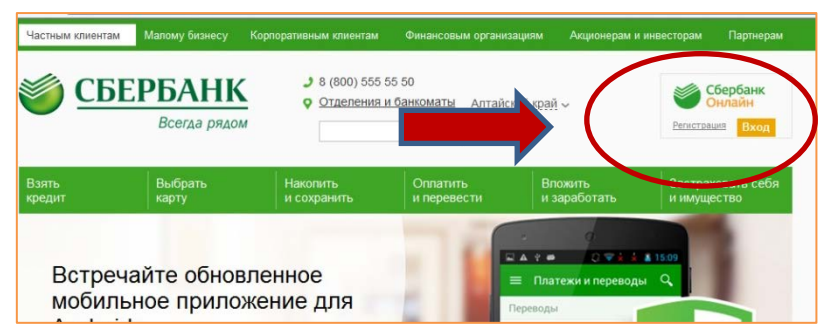

2. Введите логин и пароль (либо получите их через пункт «Регистрация», для этого Вам понадобится банковская карта с подключенной услугой «Мобильный банк»)

3. Выберите пункт меню «Платежи и переводы»

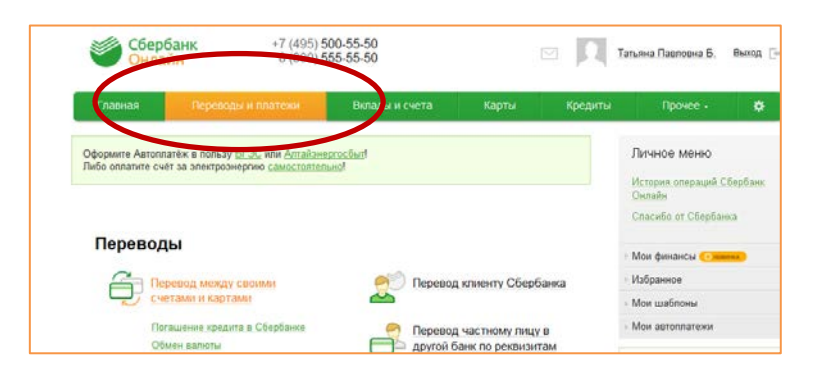

4. В строке поиска введите ИНН 7729050901, выберите Алтайский филиал РАНХиГС

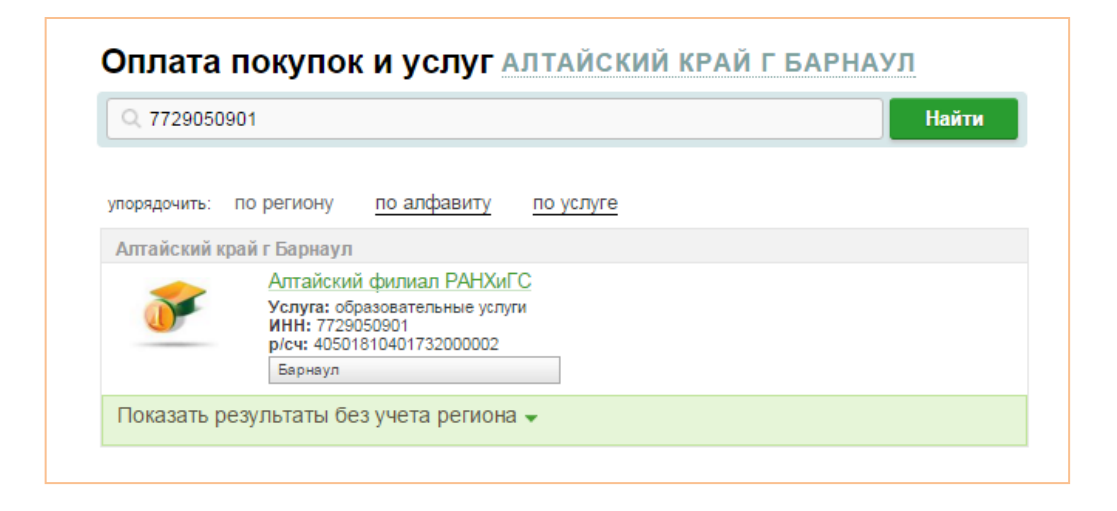

5. Далее выберите карту списания, укажите ФИО и Адрес «Продолжить». После плательщика, нажмите ЭТОГО Летали платежа: введите код бюджетной заполните классификации 0000000000000000130, ОКТМО 01701000, назначение платежа: платные образовательные услуги, идентификатор N⁰ 0. уникальный начисления: студенческой группы

| Детали платежа                              |                                           |
|---------------------------------------------|-------------------------------------------|
| ФИО плательщика:*                           | Смирнов Петр Иванович                     |
| Адрес плательщика:*                         | Ленина 25                                 |
| КОД БЮДЖЕТНОЙ<br>КЛАССИФИКАЦИИ:*            |                                           |
| OKTMO.*                                     |                                           |
| НАЗНАЧЕНИЕ ПЛАТЕЖА.*                        |                                           |
| УНИКАЛЬНЫЙ<br>ИДЕНТИФИКАТОР<br>НАЧИСЛЕНИЯ:* | уникальный идентификатор начисления (уин) |

6. Введите сумму оплаты, затем подтвердите оплату по смс. Распечатайте чек.

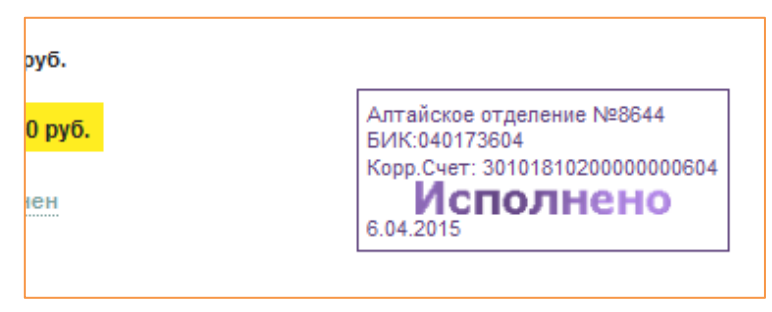

7. Чек будет доступен в течение двух лет в разделе «История операций».

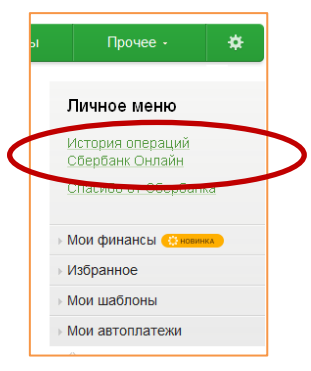

8. Также чек можно распечатать на устройстве самообслуживания по карте, следуя пунктам меню: Платежи > Платежи, шаблоны и Автоплатежи > История операций > Выберите необходимую операцию > Напечатать чек

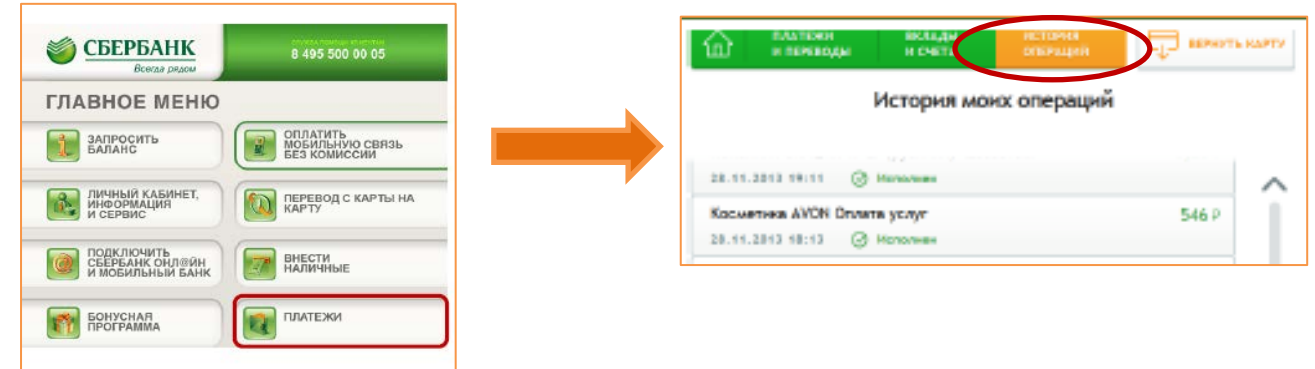